# abYsis

Using on AWS

## Table of Contents

| Table of Contents                                 | 2  |
|---------------------------------------------------|----|
| Introduction                                      | 3  |
| Installing a RHEL/Rocky 9 EC2 instance            | 3  |
| Launching an Instance                             | 3  |
| Logging in to EC2 Machine                         | 6  |
| Generating separate Key Pair for an external user | 7  |
| On a local Mac or Linux machine:                  | 7  |
| On a Windows machine:                             | 8  |
| Security, Domain name, HTTPS                      | 9  |
| Username and Password Protection                  | 9  |
| Persistent IP address assignment                  | 10 |
| Domain name assignment                            | 10 |
| Control Access through Firewall                   | 11 |
| Encrypt data using HTTPS                          | 13 |
| Snapshot for AWS                                  | 14 |
| Create your instance                              | 14 |
| Noting details and detaching the volume           | 14 |
| Turn Snapshot into a volume                       | 15 |
| Attach abYsis volume to your instance             | 16 |
| Start new abYsis instance                         | 17 |
|                                                   |    |

## Introduction

This manual is intended to give people an introduction to how abYsis might be used on a hosted service. We use AWS as an exemplar based but the information given here should not be considered comprehensive. Readers should access the AWS manuals and information. As always your own IT professionals should independently determine whether this is the appropriate option for your company and what steps are required to secure the system to your own requirement.

# Installing a RHEL/Rocky 9 EC2 instance

### Launching an Instance

Before any work can begin you will need to create an Amazon AWS account and login to the Management Console.

Make sure that you select the appropriate cluster location - typically geographically close to your own location.

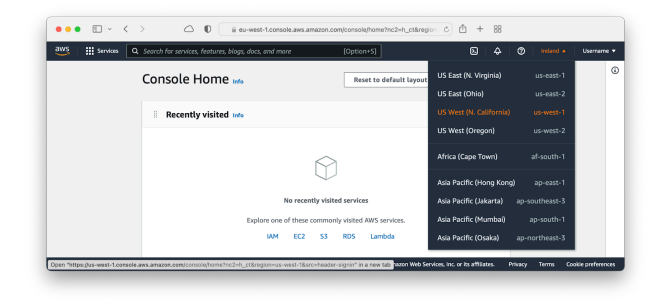

Now select the 'EC2' link under Services/Compute and click the 'Launch Instance' button.

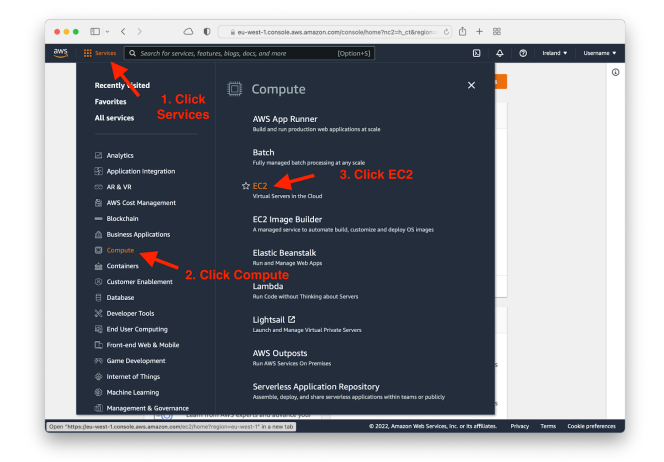

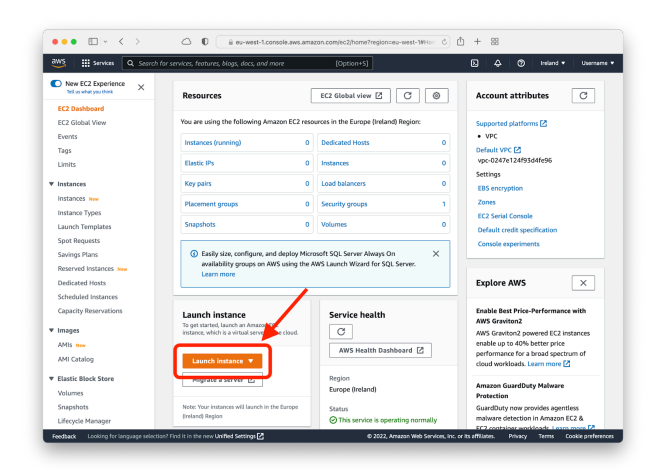

#### Now go through the following steps:

 a) Name your instance so you can easily recognise it later and then search for your preferred OS - RHEL 9 or Rocky 9.

| = | EC2 > Instances                                     | > Launch an                                    | instance                           |                                      |                                       |                                  |                                                              |
|---|-----------------------------------------------------|------------------------------------------------|------------------------------------|--------------------------------------|---------------------------------------|----------------------------------|--------------------------------------------------------------|
|   | Launch al<br>Amazon EC2 allow<br>following the simp | n instan<br>s you to create<br>le steps below. | CE Info                            | es, or Instances,                    | that run on the                       | AWS Cloud. C                     | Quickly get started by                                       |
|   | Name and t                                          | ags Info                                       |                                    |                                      |                                       |                                  |                                                              |
|   | Name<br>My abYsis                                   |                                                |                                    |                                      |                                       |                                  | Add additional tags                                          |
|   | ▼ Applicati                                         | on and OS                                      | Images (Am                         | azon Machir                          | ne Image) 1                           | nfo                              |                                                              |
|   | An AMI is a tem<br>applications) re<br>below        | plate that cont<br>quired to taunc             | ains the softwa<br>h your instance | re configuration<br>. Search or Brow | i (operating sys<br>ise for AMIs if y | tem, applicati<br>ou don't see v | on server, and<br>what you are looking for                   |
|   | Q RHEL 9                                            | K                                              |                                    |                                      |                                       |                                  | ×                                                            |
|   | Recents                                             | Quick Start                                    |                                    |                                      |                                       |                                  |                                                              |
|   | Amazon<br>Linux                                     | macOS                                          | Ubuntu                             | Windows                              | Red Hat                               | SUSE LI                          | Q<br>Browse more AMIs                                        |
|   | aws                                                 | Mac                                            | ubuntu®                            | Hicrosoft                            | de Red Hat                            | sus                              | Including AMIs from<br>AWS, Marketplace and<br>the Community |

- b) The most suitable AMI is likely to be found in the AMI Marketplace indicating that a cost may be involved. We recommend
  - Red Hat Enterprise Linux 9 by Amazon Web Services
  - Rocky Linux 9 (Official) x86\_64 by Rocky Linux (not the "with LVM" variant)
- c) Click 'Select' for the OS release you wish to use. You may be asked to confirm the cost of the subscription for using the OS.

| ioose an Ama                                                                           | izon Mach                                            | nine Image (AMI)                                                       |                                                                               |                    |
|----------------------------------------------------------------------------------------|------------------------------------------------------|------------------------------------------------------------------------|-------------------------------------------------------------------------------|--------------------|
| MI is a template that cont<br>ired to launch your instan<br>can select one of your own | ains the software<br>ce. You can select a<br>n AMIs. | configuration (operating system, a<br>in AMI provided by AWS, our user | pplication server, and applications)<br>community, or the AWS Marketplace; or | r                  |
| elected AMI: (ami-019a29                                                               | 92cfb114a776) (Qu                                    | ickstart AMIs)                                                         |                                                                               |                    |
| Q, RHEL 9                                                                              |                                                      |                                                                        |                                                                               | ×                  |
| Quickstart AMIs (0)<br>Commonly used AMIs                                              | My AMIs (0)<br>Created by me                         | AWS Marketplace AMIs (1590<br>AWS & trusted third-party AMIs           | Community AMIs (500) Published by anyone                                      |                    |
| ▼ Refine results                                                                       |                                                      |                                                                        |                                                                               | < 1 > @            |
| Categories                                                                             | RH                                                   | IEL 9 (1590 results) showing 1 - 5                                     | 0                                                                             | Sort By: Relevance |
| Infrastructure<br>Software (1401)<br>DevOps (1360)<br>Business Applications (2         | 27)                                                  | Red Hat Red Hat E<br>By Amazon 1<br>610 exter                          | nterprise Linux 9<br>Web Services 2  Ver 9.3 v20240117<br>nal reviews 2       | Select             |

d) In the "Instance Type" panel, select your instance type. Below we have selected 'm4.large'.

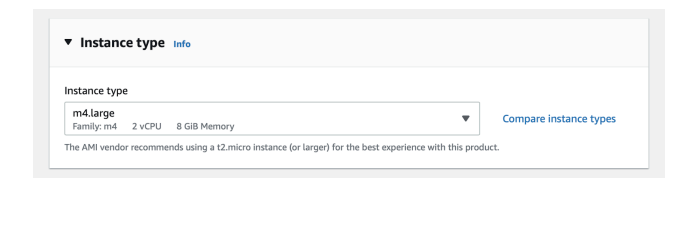

- e) In the "Key pair (login)" panel create an SSH key.
  - Select 'Create a new key pair'

| You can use a key pair to securely connect to your instance. Ensur<br>instance. | e that you have access to the selected key pair before you launch the |
|---------------------------------------------------------------------------------|-----------------------------------------------------------------------|
| ey pair name - required                                                         |                                                                       |
| Select                                                                          | Create new key pair                                                   |

- Enter and name for the key.
- Click "Create key pair.

| Create key pair                                                                                   |                                                                                                    | ×               |
|---------------------------------------------------------------------------------------------------|----------------------------------------------------------------------------------------------------|-----------------|
| Key pairs allow you to connect                                                                    | t to your instance securely.                                                                                     |                 |
| Enter the name of the key pair<br>and accessible location on you<br><b>instance.</b> Learn more 2 | r below. When prompted, store the private key in a<br>ur computer. <b>You will need it later to connect to y</b> | i secure<br>our |
| Key pair name                                                                                     |                                                                                                    |                 |
| My Key Name                                                                                       |                                                                                                    |                 |
| The name can include upto 255 AS                                                                  | CII characters. It can't include leading or trailing spaces.                                                     |                 |
| Key anis to a                                                                                     |                                                                                                    |                 |
| Key pair type                                                                                     |                                                                                                    |                 |
| RSA<br>RSA approved private and public<br>RSA approved and private and public                     | nie kau pois                                                                                                    |                 |
|                                                                                                   | ліс кеу ран                                                                                                    |                 |
| ED25519 ED25519 ED25519 encrypted private and                                                     | d public key pair (Not supported for Windows instances)                                                          |                 |
|                                                                                                   |                                                                                                    |                 |
| Private key file format                                                                           |                                                                                                    |                 |
| 🔾 .pem                                                                                            |                                                                                                    |                 |
| For use with OpenSSH                                                                              |                                                                                                    |                 |
| .ppk                                                                                              |                                                                                                    |                 |
| For use with PuTTY                                                                                |                                                                                                    |                 |
|                                                                                                   |                                                                                                    |                 |
|                                                                                                   |                                                                                                    |                 |

- The '.pem' key file will be downloaded. This file is important as it is required to connect to the server.
- f) In the "Network Settings" panel select "Allow SSH", "Allow HTTPS" and "Allow HTTP" traffic from the internet.

| Network info         upc-0247e124f93d4fe96         Subnet info         No preference (Default subnet in any availability zone)         Auto-assign public IP info         Enable         Firmwall (security groups) info         Ascurity group is a set of frewall nules that control the traffic for your instance. Add rules to allow specific traffic to reach your in         C Create security group       Select existing security group         We'll create a new security group called 'CentOS 7 (x86, 64) - with Updates HVM-CentOS-7.2009-20220825.1         AutogenByAWSMP2' with the following rules:         Allow SSH traffic from Recommended rule from Add         Recommended rule from Add         Anywhere         0.00.0/0         Allow HTTPS traffic from the internet         To set up a neidpoint, for example when creating a web server         Allow HTTP traffic from the internet         To set up an endpoint, for example when creating a web server         Meas with source of 0.0.0.0/0 allow all IP addresses to access your instance. We recommend setting                                                                                                    | ork settings Info                                                                                                    | Edit |
|----------------------------------------------------------------------------------------------------|----------------------------------------------------------------------------------------------------|------|
| wpc-0247e124f93d4fe96         Subnet Info         No preference (Default subnet in any availability zone)         Auto-assign public IP Info         Enable         Efferent (Security groups) Info         Ascurity group is a set of frewall rules that control the traffic for your instance. Add rules to allow specific traffic to reach your in          C Feate security group       Select existing security group         We'll create a new security group called 'CentOS 7 (x86, 64) - with Updates HVM-CentOS-7.2009-20220825.1         Auto-genByAWSMP2' with the following rules:         Allow SSH traffic from Memory Memory and the memory of the server         Allow HTTPS traffic from the internet<br>To set up an endpoint, for example when creating a web server         Allow with source of 0.0.00/0 allow all IP addresses to access your instance. We recommend setting                                                                                                    | nfo                                                                                                    |      |
| Subnet Info         So preference (Default subnet in any availability zone)         Auto-assign public IP Info         Emable         Frevail (Security group) Info         Create security group)       O Select existing security group         Well create a new security group called 'CentOS 7 (x66_64) - with Updates HVM-CentOS-7.2009-20220825.1         Auto-assign ByAWSMP-2' with the following rules:         Allow SSH traffic from<br>Recommended rule from AMI       Anywhere<br>0.0.0/0         Allow HTTPS traffic from the internet<br>To set up a nedpoint, for example when creating a web server         Allow HTTP traffic from the internet<br>To set up a nedpoint, for example when creating a web server         Allow HTTP traffic from the internet<br>To set up a nedpoint, for example when creating a web server         Allow HTTP traffic from the internet<br>To set up a nedpoint, for example when creating a web server         Allow HTTP traffic from the internet<br>To set up a nedpoint, for example when creating a web server         Allow HTTP traffic from the internet<br>To set up a nedpoint, for example when creating a web server                                                                             | 124f93d4fe96                                                                                                    |      |
| No preference (Default subnet in any availability zone)  Nuto-assign public IP Info  The security groups Info  Security group is a set of frewall rules that control the traffic for your instance. Add rules to allow specific traffic to reach your in  C Create security group Security Group Security group  Vell create a new security group called 'CentOS 7 (x86_64) - with Updates HVM-CentOS-7.2009-20220825.1  NutogenByAWSMP2' with the following rules:  Allow SSH traffic from Recommended rule from AMI Anywhere 0.0.0.0/0  Allow HTTPS traffic from the Internet To set up a modpoint, for example when creating a web server  Allow HTTP traffic from the internet To set up a medpoint, for example when creating a web server  Allow HTTP traffic from the internet To set up a medpoint, for example when creating a web server  Allow HTTP traffic from the internet To set up a medpoint, for example when creating a web server  Allow HTTP traffic from the internet To set up a medpoint, for example when creating a web server  Allow HTTP traffic from the internet To set up a medpoint, for example when creating a web server  A Rules with source of 0.0.0.0/0 allow all IP addresses to access your instance. We recommend setting | fo                                                                                                    |      |
| uto-assign public IP Infe         inable         irrewall (security group) Info         security group is a set of frewall rules that control the traffic for your instance. Add rules to allow specific traffic to reach your in         Image: Transmission of the instance is a control the traffic for your instance. Add rules to allow specific traffic to reach your in         Image: Transmission of the instance is a control the traffic for your instance. Add rules to allow specific traffic to reach your in         Image: Transmission of the instance is a control the traffic for your instance. We recommend setting         Allow HTTPS traffic from the internet         To set up an endpoint, for example when creating a web server         Allow stift source of 0.0.0.0/0 allow all IP addresses to access your instance. We recommend setting                                                                                                    | ence (Default subnet in any availability zone)                                                                                                    |      |
|                                                                                                    | un public IP Info                                                                                                    |      |
|                                                                                                    |                                                                                                    |      |
| Recommended rule from AMI         0.0.0.0°         V           Allow HTTP's taffic from the internet<br>To set up an endpoint, for example when creating a web server         Allow HTTP traffic from the internet<br>To set up an endpoint, for example when creating a web server           Allow HTTP traffic from the internet<br>To set up an endpoint, for example when creating a web server         Rules with source of 0.0.0.0/0 allow all IP addresses to access your instance. We recommend setting                                                                                                    | inte security group         Select existing security group           ea new security group called 'CentOS 7 (x86_64) - with Updates HVM-CentOS-7.2009-20220825.1-<br>yAWSMP-2' with the following rules:                                       |      |
| Allow HTTPS traffic from the internet To set up an endpoint, for example when creating a web server Allow HTTP traffic from the internet To set up an endpoint, for example when creating a web server Allow endpoint, for example when creating a web server Allow endpoint, for example when creating a web server                                                                                                    | SSH traffic from                                                                                                    |      |
| 2 Allow HTTP traffic from the internet<br>To set up an endpoint, for example when creating a web server<br>A Rules with source of 0.0.0.0/0 allow all IP addresses to access your instance. We recommend setting                                                                                                    | SSH traffic from Anywhere ended rule from AMI 0.0.0.0/0                                                                                                    |      |
| ▲ Rules with source of 0.0.0.0/0 allow all IP addresses to access your instance. We recommend setting                                                                                                    | SSH traffic from     Anywhere       0.0.0/0     0.0.0/0                                                                                                    |      |
| security group rules to allow access from known IP addresses only.                                                                                                    | SSH traffic from     Anywhere       0.0.0/0        TITPS traffic from the internet        p an endpoint, for example when creating a web server     TITP traffic from the internet       p an endpoint, for example when creating a web server |      |

g) In the "Configure storage" panel, edit the size as required. 60Gb is the minimum currently recommended. Typical suitable storage media is either gp2 or gp3. It is best to review as their usage will involve cost.

| Configure storage Info                                                                                                    | Advanced |
|----------------------------------------------------------------------------------------------------|----------|
| 1x 80 GIB gp5   Root volume (Not encrypted)                                                                                                    |          |
| Free tier eligible customers can get up to 30 GB of EBS General Purpose (SSD) or Magnetic storage                                                                         | ×        |
|                                                                                                    |          |
| Add new volume                                                                                                    |          |
| Add new volume           O Click refresh to view backup information                                                                                                    | C        |
| Add new volume           O Click refresh to view backup information           The tags that you assign determine whether the instance will be backed up by any Data       | C        |
| Add new volume  Click refresh to view backup information The tags that you assign determine whether the instance will be backed up by any Data Ufecycle Manager policies. | G        |

h) When your instance is stopped, the storage volume (disk) is retained (at a small cost) so that the instance can be started again. When your instance is terminated this volume is automatically deleted. Under "Advanced" there is an option for "Termination protection". When it is enabled your instance cannot be terminated and your installation disk will not be deleted without first manually changing the termination protection to disabled.

 The "Summary" panel to the right shows the options you have configured. Check they are correct and click "Launch instance"

| -                                                 |                 |
|---------------------------------------------------|-----------------|
| Number of instances                               | ıfo             |
| 1                                                 |                 |
| Software Image (AMI)                              |                 |
| Red Hat Enterprise Linux<br>ami-0d77c9d87c7e619f9 | 9               |
| Virtual server type (insta                        | nce type)       |
| m4.large                                          |                 |
| Firewall (security group)                         |                 |
| New security group                                |                 |
| Storage (volumes)                                 |                 |
| 1 volume(s) - 60 GIB                              |                 |
| Cancel                                            | Launch instance |
|                                                   |                 |

 A screen will be shown with the progress of the instance setup, this can take a few minutes.

| Launching instance                               |     |
|--------------------------------------------------|-----|
| Please wait while we launch your instance.       |     |
| Do not close your browser while this is loading. |     |
| Subscribing to Marketplace AMI                   | 77% |
| ▶ Details                                        |     |

 k) You should be shown a confirmation screen once the instance is ready

| ▶ Launch log                                                                                                    |                                                                                                    |                                                                                                    |
|----------------------------------------------------------------------------------------------------|----------------------------------------------------------------------------------------------------|----------------------------------------------------------------------------------------------------|
| xt Steps                                                                                                    |                                                                                                    |                                                                                                    |
| Create billing and free tier usage<br>iters<br>to manage costs and avoid surprise bills, set<br>a omal notifications for billing and free tier<br>asge thresholds.<br>Create billing alerts | Connect to your instance<br>Once your instance is unainly, log into it from<br>your local computer.<br>Connect to instance C<br>Learn more C | Connect an RDS database<br>Configue the connection between an EC2<br>instance and a database to allow traffic flow<br>between them.<br>Connect an RDS database [2]<br>Create a new RDS database [3]<br>Learn more [2] |

 Clicking "Connect to instance" will take you to a screen with details on how to connect to your instance, including its public IP address.

| EC2 Instance Connect                     | Session Manager SSH client EC2 serial console                                                                                   |
|------------------------------------------|----------------------------------------------------------------------------------------------------|
| tance ID                                 | -                                                                                                    |
| I                                        |                                                                                                    |
| 8c13b0f153c3d091 (Ab                     | ysis Server)                                                                                                    |
| blic IP address                          |                                                                                                    |
| I                                        |                                                                                                    |
| .241.207.109                             |                                                                                                    |
| er name                                  |                                                                                                    |
| entos                                    |                                                                                                    |
| nnect using a custom user na             | ame, or use the default user name centos for the AMI used to launch the instance.                                               |
|                                          |                                                                                                    |
| Note: In most cases<br>the AMI owner has | , the guessed user name is correct. However, read your AMI usage instructions to check if<br>changed the default AMI user name. |

Please note that the login account for a RHEL machine is **ec2-user** and for a Rocky server it is **rocky**.

Alternatively going to your instance list should show your running instance:

| 😝 Laune                                                                                                    | h an instance   EC2 Management Console                                                                                                    | 🌞 Instan                                                                                                    | ces   EC2 Management. Console |
|----------------------------------------------------------------------------------------------------|----------------------------------------------------------------------------------------------------|----------------------------------------------------------------------------------------------------|-------------------------------|
| WS III Services Q Sco                                                                                       | ch for services, features, blogs, docs, and more                                                                                                    | [Option+S]                                                                                                    | 🖸 👃 🗭 Ireland 🕶 Usemanne      |
| New EC2 Experience<br>Tel us what you think<br>EC2 Dashboard<br>EC2 Global View<br>Events<br>Tags<br>Louise | Instances (1/1) wife           Q. Find instance by attribute or tag (cose-sensitivity)           Imstance state = numbra           X           Clear           X           Imstance base           Name           V           Instance ID           Abysis Server           LOBC13200/151263 | Connect     Instance state ▼       biwi     Instance state ▼       Instance state     ▼       Instance state     ▼       0001     Ø Running       @Q     t2micro | Actions ▼ Launch instances ▼  |
|                                                                                                    |                                                                                                    |                                                                                                    |                               |
| Instances<br>Instances<br>Instance Types<br>Launch Templates                                                | Instance: i-08c13b0f153c3d091 (Ab;                                                                                                    | =<br>ysis Server)<br>Storage Status checks Monitoring                                                                                                    | 3 ><br>Taos                   |

You are now able to connect to the server without being logged in to the AWS platform.

In the following example, our private key file is called abysis.pem and our Public DNS is

ec2-123-456-789-101.eu-west-2.compute.amazonaw s.com:

#### Logging in to EC2 Machine

#### Connect from a local Mac or Linux:

- m) Open a terminal window.
- n) Copy the \*.pem file to a local directory and change the access rights as follows:
  - chmod 400 abysis.pem
- o) Connect to RHEL as follows:

ssh –i abysis.pem ec2-user@ec2-123-456-789-101.eu-west-2.c ompute.amazonaws.com

Connect to Rocky as follows: ssh –i abysis.pem rocky@ec2-123-456-789-101.eu-west-2.com pute.amazonaws.com

These users will have password-free sudo permissions.

- p) You should now be connected.
- q) If you are installing abYsis yourself you can start from here.

#### **Connect from a local Windows PC:**

We do not recommend using a Windows machine for this work as the generation of an additional Key Pair (see later) is more complicated when using Windows. However, for the record this is how we believe a connection would be made.

- a) Copy the \*.pem file to a local directory
- b) Open a windows command prompt window and change directory to the local directory

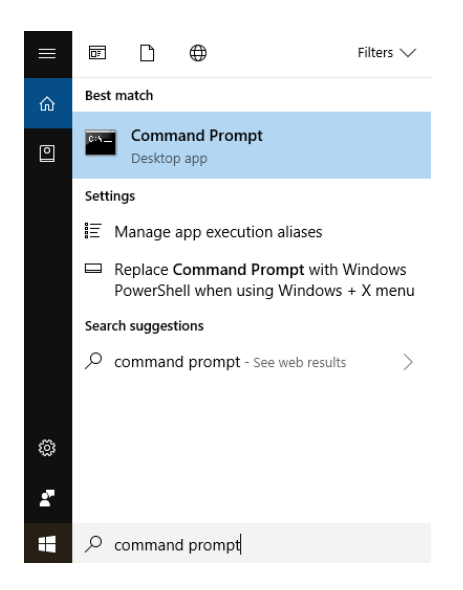

c) Connect to RHEL as follows:

ssh –i abysis.pem ec2-user@ec2-123-456-789-101.eu-west-2.c ompute.amazonaws.com

Connect to Rocky as follows: ssh –i abysis.pem rocky@ec2-123-456-789-101.eu-west-2.com pute.amazonaws.com

These users will have password-free sudo permissions.

- d) You should now be connected.
- e) If you are installing abYsis yourself you can start from here.

## Generating separate Key Pair for an external user

If you are not installing abYsis yourself and are asking an external provider to perform the installation, you may want create an additional Key Pair which can be deleted at a later date to keep access under your control.

This can be achieved in the following manner.

#### On the AWS management console

Go to 'Key Pairs' in the Network & Security section.

| 👑 📰 Services 🔍 Boom                        | ch for services, features, blogs, docs, and mo | e           | [Option+5]                            |          | 💫 🐥 🧒 Ireland 🕶 Sam Wi                                               |
|--------------------------------------------|------------------------------------------------|-------------|---------------------------------------|----------|----------------------------------------------------------------------|
| Capacity Reservations                      | Resources                                      | ſ           | EC2 Global view 🖄 🖸 🔘                 |          | Account attributes C                                                 |
| ▼ Images                                   |                                                |             |                                       | _        |                                                                      |
| AMIs New                                   | You are using the following Amaz               | on EC2 reso | urces in the Europe (Ireland) Region: |          | Supported platforms 🛃                                                |
| AMI Catalog                                | Instances (running)                            | 1           | Dedicated Hosts                       | •        | <ul> <li>VPC</li> </ul>                                              |
| <ul> <li>Elastic Block Store</li> </ul>    |                                                |             |                                       | -        | Default VPC 2<br>www.0247a12490344fa06                               |
| Volumes                                    | Elastic IPS                                    | 0           | Instances                             | 2        | Settings                                                             |
| Snapshots                                  | Key pairs                                      | 1           | Load balancers                        | •        | EBS encryption                                                       |
| Lifecycle Manager                          | Placement groups                               | 0           | Security groups                       | 3        | Zones                                                                |
| <ul> <li>Network &amp; Security</li> </ul> |                                                |             |                                       |          | EC2 Serial Console                                                   |
| Security Groups                            | Snapsbats                                      | 0           | Volumes                               | <u>'</u> | Default credit specification                                         |
| Elastic IPs                                |                                                |             |                                       |          | Console experiments                                                  |
| Placement Groups                           | availability groups on AWS                     | using the A | WS Launch Wizard for SQL Server.      |          |                                                                      |
| Network Interfaces                         | Learn more                                     |             |                                       |          | Explore AWS ×                                                        |
| ▼ Load Balancing                           |                                                |             |                                       |          |                                                                      |
| Load Balancers                             | Launch instance                                |             | Service health                        |          | Instances                                                            |
| Target Groups New                          | instance, which is a virtual server in the     | r cloud.    | C                                     |          | Optimize price-performance by                                        |
| Auto Scaling                               |                                                |             | AWS Health Dashboard                  |          | combining EC2 purchase options in a<br>single EC2 ASG. Learn more 12 |
| Launch Configurations                      | Launch Instance 🔻                              |             |                                       |          |                                                                      |
| Auto Scaling Groups                        | Migrate a server                               |             | Region                                |          | Get Up to 40% Better Price<br>Performance                            |
|                                            |                                                |             | Europe (ireland)                      |          |                                                                      |

Click 'Create Key Pair'.

| aws is services Q S    | earch for services, features, blogs, docs, and more | (Option+S)           | ► 🗘 🕐 Incland • Sam Will                |
|------------------------|-----------------------------------------------------|----------------------|-----------------------------------------|
| Capacity Reservations  | Key pairs (1) Info                                  |                      | C Actions V Create key pair             |
| ▼ Images               | Q, Search                                           |                      |                                         |
| AMIs New               | Name                                                | ▼   Type ▼   Created | ▼   Fingerprint                         |
| AMI Catalog            | My Key Name                                         | rsa 2022/10/25 13    | :09 GMT+1 96x0:7b:36:57;ae:b2:e7:13:b0: |
| W. Flashis Black Flash |                                                     |                      |                                         |

Give the pair a name and click 'Create key pair'.

| Key pair<br>A key pair, consisting of a private key and a public key, is a set of security credentials that you u<br>an instance. | se to prove your ide | ntity when connecting to |
|----------------------------------------------------------------------------------------------------|----------------------|--------------------------|
| Name                                                                                                    |                      |                          |
| Enter key pair name                                                                                                    |                      |                          |
| The name can include up to 255 ASCII characters. It can't include leading or trailing spaces.                                     |                      |                          |
| Key pair type Info                                                                                                    |                      |                          |
| S RSA                                                                                                    |                      |                          |
| O ED25519                                                                                                    |                      |                          |
| Private key file format                                                                                                    |                      |                          |
| pem     For use with OpenSSH                                                                                                    |                      |                          |
| .ppk<br>For use with PuTTY                                                                                                    |                      |                          |
| Tags - optional                                                                                                    |                      |                          |
| No tags associated with the resource.                                                                                             |                      |                          |
| Add new tag                                                                                                    |                      |                          |
| You can add up to 50 more tags.                                                                                                   |                      |                          |

- The new Key Pair for this additional user we have called abysis\_user. You can call the file whatever name you prefer.
- You will again be prompted to save the private key file (abysis\_user.pem).

- You need to keep a local copy of this file and also send to the person who may require access.
- Now, you will need to add the associated Public Key to your user's authorization file.

# On a local Mac or Linux machine:

In the local directory on your local machine, type

• ssh-keygen -y

You will be prompted for the file name, so type the file, e.g. abysis\_user.pem

This will reveal the Public Key.

In a separate terminal window on your machine, connect to the **EC2 server** using the primary Private Key (i.e. the key generated in item (d) above that we called abysis).

- Change directory to /home/centos/.ssh
- Edit the file called 'authorized\_keys' within the .ssh directory. (You will need to use the standard vi editor and switch to insert mode).
- You should see the Public Key for your current connection in the authorized\_keys file.
- In the local window, highlight the text of new Public Key.
- Add the new Public key to this file.
- Save the file.

You have now added the extra Public Key to allow access using the new Key Pair.

In the future, if you wish to revoke access by abysis\_user, you can remove this line from the authorization file.

### On a Windows machine:

We do not recommend using a Windows machine for this work. However, for the record this is how we believe it should be done.

You will need to install PuTTY on your Windows PC in order to generate the Public Key. PuTTY can be downloaded from

https://www.chiark.greenend.org.uk/~sgtatham/putty/latest.html.

Once installed, open the PuTTYGen application and click 'Load'.

| 5    | PuTTY                      | Key Generator                                  |                |  |      |            |               | ?        | × |
|------|----------------------------|------------------------------------------------|----------------|--|------|------------|---------------|----------|---|
| File | Key                        | Conversions                                    | Help           |  |      |            |               |          |   |
| N    | ey<br>okey.                |                                                |                |  |      |            |               |          |   |
| A    | tions                      |                                                |                |  |      |            |               |          |   |
| G    | enerate                    | a public/private                               | key pair       |  |      |            | Gener         | rate     |   |
| Lo   | ad an                      | existing private k                             | ey file        |  |      |            | Loa           | d        |   |
| S    | ave the                    | generated key                                  |                |  | Save | public key | Save priv     | ate key  |   |
| Pa   | aramete                    | rs                                             |                |  |      |            |               |          |   |
| N N  | vpe of k<br>RSA<br>umber o | ey to generate:<br>ODSi<br>of bits in a genera | A<br>ated key: |  | A    | O ED25519  | ◯ SSH<br>2048 | I-1 (RSA | 0 |

Select 'All files (\*.\*)' and navigate to the \*.pem file. Click 'Open'.

| File name: abYsis_user.pem | ~ | All Files (*.*) | ~      |
|----------------------------|---|-----------------|--------|
|                            |   | Open            | Cancel |

You will see the Public Key listed in the dialog box.

| PuTTY Key Gener                                                  | ator                                                                   |                                                         | ? >                             |
|------------------------------------------------------------------|------------------------------------------------------------------------|---------------------------------------------------------|---------------------------------|
| e Key Conversi                                                   | ons Help                                                               |                                                         |                                 |
| Key                                                              |                                                                        |                                                         |                                 |
| Public key for pasting                                           | into OpenSSH authorized_k                                              | eys file:                                               |                                 |
| ssh-rsa<br>AAAAB3NzaC1yc2E<br>PvQjVfQ3TXvPN44<br>glw8ogkQQhpP/cV | AAAADAQABAAABAQCWH<br>368zKF7g8vFXyDMiEwpTir7<br>38bKaLCmaKtGwntbUG9OS | sZ26NOhNbjvLWbL<br>f64ls/sXG6TXHAfa8<br>8T6MbWZg7ZRF2al | G8FL5IHz0VyNxi<br>IX30aDLgKVUO8 |
| +BkTmmK5YlKReK                                                   | 2BPuBJo/HGp9bwGZz6Vw                                                   | fnUwmEPVyJjMn/FX                                        | (VYMH9GXTagYj ∨                 |
| Key fingerprint:                                                 | ssh-rsa 2048 9e:af:13:t                                                |                                                         | 29:d0                           |
| Key comment:                                                     | imported-openssh-key                                                   |                                                         |                                 |
| Key passphrase:                                                  |                                                                        |                                                         |                                 |
| Confirm passphrase:                                              |                                                                        |                                                         |                                 |
| Actions                                                          |                                                                        |                                                         |                                 |
| Generate a public/pr                                             | vate key pair                                                          |                                                         | Generate                        |
| Load an existing prive                                           | ate key file                                                           |                                                         | Load                            |
| Save the generated I                                             | ey 📄                                                                   | Save public key                                         | Save private key                |
| Parameters                                                       |                                                                        |                                                         |                                 |
| Type of key to gener                                             | ate:<br>DSA OECDSA                                                     | O ED25519                                               | O SSH-1 (RSA)                   |
| 🔘 RSA 🛛 🔾                                                        |                                                                        |                                                         |                                 |

Click 'Save public key' and give the file a name, say 'PubKey.txt'. In a command prompt window, copy the file to the server using the following command and the Private Key generated in item 11 above:

scp –i abysis.pem PubKey.txt ec2-user@ec2-123-456-789-101.eu-west-2.compute. amazonaws.com:/home/centos/.ssh/.

Connect to the server using your original Private Key (the key generated in item 11 above).

ssh –i abysis.pem ec2-user@ec2-123-456-789-101.eu-west-2.compute. amazonaws.com

Change directory to /home/ec2-user/.ssh.

You should see the text file alongside the file called 'authorized\_keys'.

Edit the file called 'authorized\_keys' using the vi editor and switch to insert mode.

You should see the Private Key for your current connection.

Add the new text on a new line at the end of this file.

Save the file.

You have now added the extra Public Key to allow access using the new Key Pair.

In the future, if you wish to revoke access by abysis\_user, you can remove this line from the authorization file.

# What to send to the person installing abYsis

You need to send the appropriate private key to the person installing abYsis.

In our example this is abysis\_user.pem

Remember to keep a local copy of this file.

## Security, Domain name, HTTPS

When installing abYsis it is important to consider how users will access the system and how to ensure it is not accessed by non-authorised persons. Below are suggestions on how you might secure access to abYsis. However, you should use your own IT facilities and personnel to ensure that securing abYsis access meets your own criteria. For the purposes of these instructions it is assumed that you have already installed abYsis on an AWS server and it is running. It will be using HTTP by default which is unencrypted and should be secured to ensure that others cannot access.

| 😗 Instances   EC2 Managem   🗙                                                                                             |                                                                                                    |                                                                                                    |                                                                                                    |                                                                                                    |
|----------------------------------------------------------------------------------------------------|----------------------------------------------------------------------------------------------------|----------------------------------------------------------------------------------------------------|----------------------------------------------------------------------------------------------------|----------------------------------------------------------------------------------------------------|
| ← → C O a eu-west-                                                                                                    |                                                                                                    |                                                                                                    | < * = 0                                                                                                    | 0 (Update                                                                                                    |
| ans ill Services Q Second                                                                                                 | h for services, features, blogs, docs, and more                                                                                                    | [Alt+5]                                                                                                    | 🖸 🗛 🖄 Lorden 🕶                                                                                                    | markd @ abysis •                                                                                                   |
| New EC2 Experience X<br>Totas used you that<br>EC2 Databaard<br>EC2 Global View<br>Events<br>Tags<br>Limits               | Instances (1/1) ure<br>Q. Plad instance by othelete or tog fosse-sensibled<br>Name v Instance ID<br>abhils Server I-073ee7eccee17b104<br>r                                                                                                    | C         Geneet         Instance           Instance state         V         Instance type         V           Bransing         R         Linco         O/1/2 cite | state ¥ Actiens ¥ Launch instan<br>(<br>ck Alarm status Availability Zen<br>cks passed No alarms ‡ eu-west-2a                                                | ▼         ▼           1         >           2         ▼           Public IF         ec2-13-c           ,         , |
| Instances     Instances     Instance Types     Launch Templates     Spot Requests                                         | Instance: i-073ee7eccae17b104 (le2) Details Security Networking Storage                                                                                                    | =<br>  Status checks   Monitoring   Tags                                                                                                    |                                                                                                    | @ ×                                                                                                    |
| Savings Plans<br>Reserved Instances New<br>Dedicated Hosts<br>Capacity Reservations<br>Transpes<br>AMS New<br>ANI Catalog | Indianes unmary Mo Indianes     Indianes     Indiane | Public (Hv4 address                                                                                                    | Prinzite IPv4 addresses<br>172.31.23.103<br>Public IPv DRS<br>0 Rc27-15-06-66-56-e-west-<br>2.compute amazenaws.com   open address ?<br>Elistic IP addresses |                                                                                                    |
| Elastic Block Store     Feedback Looking for language sets                                                                | USA4 (A)                                                                                                    | 6 2022, Avrain                                                                                                    | -<br>n Web Services, Inc. or its affiliates. Privacy Terms                                                                                                   | Cookie preferences                                                                                                 |

## Username and Password Protection

It is possible to configure your abYsis apache server to require users to provide a username and password before using it. Setting this up would be part of your abYsis installation process and can be found in the **Securing abYsis v4** document.

For this level of security you would not be required to change any AWS configurations.

## Persistent IP address assignment

On an AWS server it is very likely that when the server reboots, a different IP address will be assigned unless action is taken to assign the server a static IP address to your instance.

Go to your Instance page on AWS. Take a note of the Instance ID, Private IP address and Availability Zone (under the Network tab) Scroll down the left hand menu and select Elastic IPs and then click the Allocate Elastic IP address button.

Make sure the Network Border Group is similar to your Availability Zone (you took note of above) and click the Allocate button.

A new IP will now be selected for you. To attach this to your instance click **Associate Elastic IP** address in the **Action** menu.

Select the Instance ID and the Private IP address (you took note of above) that this public IP address will point to and click Associate.

| Services Q. Searc                                                                                                    | o for services, features, blogs, docs, and more       | [Alt+5]                                  | Ð | ۵ | Ø | ndon 🔹 | markd 8 |
|----------------------------------------------------------------------------------------------------|-------------------------------------------------------|------------------------------------------|---|---|---|--------|---------|
| 12 > Elastic IP addresses ()                                                                                                    | Associate Elastic IP address                          |                                          |   |   |   |        |         |
| ssociate Elastic                                                                                                    | IP address                                            |                                          |   |   |   |        |         |
| hoose the instance or network                                                                                                    | interface to associate to this Elastic IP addre       | is (18.169.70.228)                       |   |   |   |        |         |
| Elastic IP address: 18.                                                                                                    | 169.70.228                                            |                                          |   |   |   |        |         |
| Resource type<br>Choose the type of resource with                                                                                                    | which to associate the Elastic IP address.            |                                          |   |   |   |        |         |
| Instance                                                                                                    |                                                       |                                          |   |   |   |        |         |
| <ul> <li>Network interface</li> </ul>                                                                                                    |                                                       |                                          |   |   |   |        |         |
| previously associated                                                                                                    | Elastic IP address will be disassociated but st       | Il allocated to your account. Learn more |   |   |   |        |         |
| Q, i-073ee7eccae17b104                                                                                                    |                                                       | ×C                                       |   |   |   |        |         |
|                                                                                                    | to secondate the Electric IP address                  |                                          |   |   |   |        |         |
| Private IP address<br>The private IP address with which                                                                                                    |                                                       |                                          |   |   |   |        |         |
| Private IP address<br>The private IP address with which<br>Q. 172.31.23.103                                                                                       | CONTRACTOR OF CONTRACT CONTRACTOR                     | ×                                        |   |   |   |        |         |
| Private IP address<br>The private IP address with which<br>Q, 172.31.23.103<br>Reassociation<br>Gravity whether the Diantic IP with                               | ne annu an anna an Alberta.                           | X .                                      |   |   |   |        |         |
| Private IP address<br>The private IP address with which<br>Q. 172.31.23.103<br>Reassociation<br>Specify whether the Stantic IP addr<br>Allow this Elastic IP addr | inst can be reassociated with a different resource if | K already associated with a resource.    |   |   |   |        |         |

Your instance now has a new public IP address that you can use to access your server.

• This will be important if you wish to provide an encrypted HTTPS connection

#### Domain name assignment

You will want to point your **Domain Name** to your static IP address. This will make it easier for users to access and is essentially necessary if you are planning to use HTTPS. Domain name assignment is implemented using the DNS Records editor supplied by the organisation that you bought the domain name from.

Once added to your DNS Records, you will also need to change your apache conf file on your abYsis server to include this domain name.

To do this, Log on to your abYsis server as a user with sudo permissions

If you used the default settings the name of your apache configuration file will be abysis.conf. The abysis part of the filename is the same as the abysis part of the URL you use to access the server.

http://81.123.45.45/abysis/index.cgi

To edit this file use a text editor such as nano

sudo nano /etc/httpd/conf.d/abysis.conf

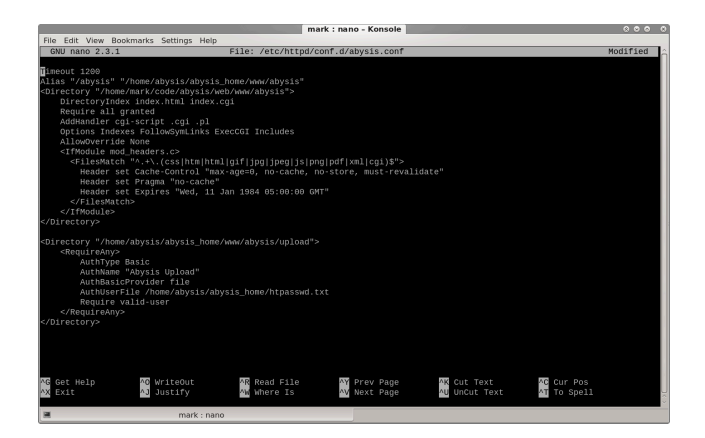

You need to add the following lines to the top of the file, using your registered domain name

<VirtualHost \*:80>

ServerName www.yourdomain.com

And add the following line to the very end of the file

#### </VirtualHost>

Your file should now look like the next image. Use Control-X and answer **Y**es to save the file.

|                                                                                                    | ma                          | rk : nano - Konsole   |               |             |
|----------------------------------------------------------------------------------------------------|-----------------------------|-----------------------|---------------|-------------|
| File Edit View Bookmarks Settin                                                                                                    | gs Help                     |                       |               |             |
| GNU nano 2.3.1                                                                                                    | File: /etc/httpd/c          | onf.d/abysis.conf     |               | Modified    |
|                                                                                                    |                             |                       |               |             |
| <virtualhost *:80=""></virtualhost>                                                                                                 |                             |                       |               |             |
| Servername www.yourdomain.com                                                                                                    |                             |                       |               |             |
| lineout 1200                                                                                                    | (abusis hore (ass/abusis"   |                       |               |             |
| Directory "/home/mark/code/a                                                                                                    | bysis_none/www/abysis       |                       |               |             |
| DirectoryIndex index.html                                                                                                    | index.cgi                   |                       |               |             |
| Require all granted                                                                                                    |                             |                       |               |             |
| AddHandler cgi-script .cg                                                                                                    | i .pl                       |                       |               |             |
| Options Indexes FollowSym                                                                                                    | Links ExecCGI Includes      |                       |               |             |
| AllowOverride None                                                                                                    |                             |                       |               |             |
| <ifmodule mod_headers.c=""></ifmodule>                                                                                              |                             |                       |               |             |
| <filesmatch "^.+\.(css <="" td=""><th>htm html gif jpg jpeg js pn</th><td>g pdf xml cgi)\$"&gt;</td><td></td><td></td></filesmatch> | htm html gif jpg jpeg js pn | g pdf xml cgi)\$">    |               |             |
| Header set Cache-Cont                                                                                                    | rol "max-age=0, no-cache, n | o-store, must-revalid | iate"         |             |
| Header set Pragma "no                                                                                                    | -cache"                     |                       |               |             |
| Header set Expires "W                                                                                                    | ed, 11 Jan 1984 05:00:00 GM |                       |               |             |
|                                                                                                    |                             |                       |               |             |
|                                                                                                    |                             |                       |               |             |
|                                                                                                    |                             |                       |               |             |
| Directory "/home/abysis/abys                                                                                                    | is home/waw/abysis/unload"> |                       |               |             |
| <reguireanv></reguireanv>                                                                                                    |                             |                       |               |             |
| AuthType Basic                                                                                                    |                             |                       |               |             |
| AuthName "Abysis Uplo                                                                                                    |                             |                       |               |             |
| AuthBasicProvider fil                                                                                                    |                             |                       |               |             |
| AuthUserFile /home/ab                                                                                                    | ysis/abysis_home/htpasswd.t |                       |               |             |
| Require valid-user                                                                                                    |                             |                       |               |             |
|                                                                                                    |                             |                       |               |             |
|                                                                                                    |                             |                       |               |             |
|                                                                                                    |                             |                       |               |             |
|                                                                                                    |                             |                       |               |             |
| Get Help AG Writed                                                                                                    | ut AR Read File             | W Prev Page           | AN Cut Text   | AT OUR POS  |
| X Exit AJ Justif                                                                                                    | v Aw Where Is               | AV Next Page          | AU UnCut Text | AT To Spell |
|                                                                                                    |                             |                       |               |             |
|                                                                                                    | ark : nano                  |                       |               |             |
|                                                                                                    |                             |                       |               |             |

Finally, restart **apache** so that abYsis is running with the new credentials.

#### sudo systemctl restart httpd

Your abYsis server is now ready to be recognised by your domain name.

#### Note

- If you have added site-wide username and password protection, make sure those changes are also inside the </VirtualHost> tag
- This will be important if you wish to provide an encrypted HTTPS connection

## Control Access through Firewall

It is possible to configure a firewall so that only specific internet traffic can access your abYsis server. If you are using AWS to host your server you may have already configured your server to be accessed by **ssh (port 22)** and **HTTP (port 80)**. To add more firewall rules you need to login to your AWS account and go to your Instance page and click the **Security** tab.

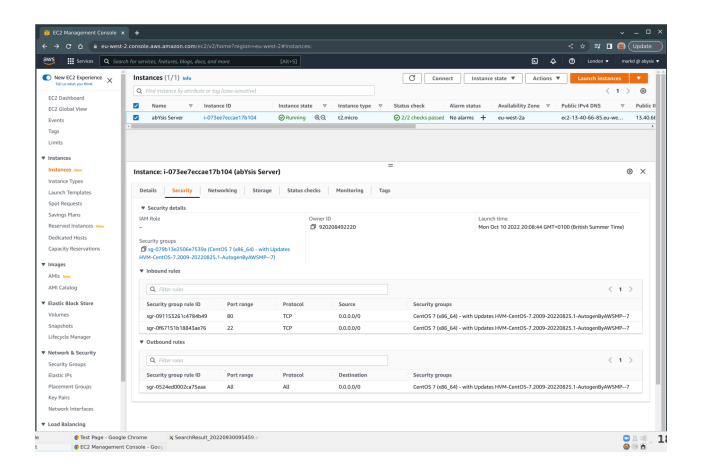

You will see the list of **Inbound rules**. The example above has ports 22 and 80 open to everyone (represented by 0.0.0.0/0).

Below shows how it is possible to open a port so that **HTTPS (port 443)** traffic can access your server and how to limit access to only a select list of IP addresses.

On the **Security** tab click on the <u>Security groups</u> <u>link</u>. This will take you to a page where you can click on **Edit Inbound Rules**.

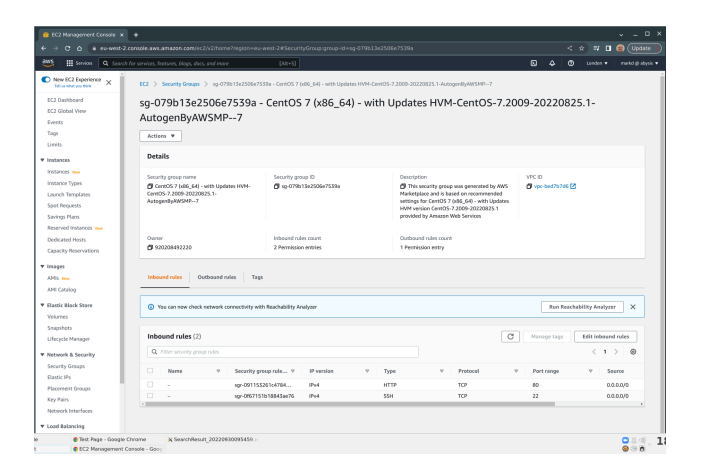

When you click the **Add rule** button a new line will appear.

| 2 Storytymen > tytPhth/blockstrifts chttl Y 2014, Kar with Lyden WAR Auffrit 2002 2022/01 Storytymen WAR Auffrit 2002 2022/01 Storytymen WAR Auffrit 2002/01 Storytymen WAR Auffrit 2002/01 Storytyme                                                                                                    | Services Q: Search for services             |                                    |                    |                 |                    |                           |                             | Ch London •  | marked all adves |
|----------------------------------------------------------------------------------------------------|---------------------------------------------|------------------------------------|--------------------|-----------------|--------------------|---------------------------|-----------------------------|--------------|------------------|
| 2 ) Standynes > geffelde Stander fan de Arreste ser en fan de Arreste ser en fan de Arre                                                                                                    |                                             |                                    |                    |                 |                    |                           |                             |              |                  |
| Instrumental constraints         Instrumental constraints         Instrum                                                                                                    | 2 > Security Groups > sp-079013e2           | 506e7539a - Cent05 7 (x86_64) - wi | th Updates HVM-Cer | 105-7.2009-2022 | 0825.1-AutogenByAM | HP-7 > Edit inbound rules |                             |              |                  |
| Information Unit Source         Information Unit Source         Infore Unit Source         Infore Unit Source<                                                                                                    |                                             | Q.                                 |                    |                 |                    |                           |                             |              |                  |
| Non-state         Non-state         Non-state <t< td=""><td>dit inbound rules 👞</td><td>55H</td><td></td><td></td><td></td><td></td><td></td><td></td><td></td></t<>                                                                                                    | dit inbound rules 👞                         | 55H                                |                    |                 |                    |                           |                             |              |                  |
| Instantion         Instantion         Instantin         Instantin         Instantin                                                                                                    | sound rules control the incoming traffic th | SMTP                               |                    |                 |                    |                           |                             |              |                  |
| babase         MICIDS<br>INTER<br>INTER         MICIDS<br>INTER<br>INTER<br>INTER         MICIDS<br>INTER<br>INTER         MICIDS<br>INTER<br>INTER         MICIDS<br>INTER<br>INTER         MICIDS<br>INTER<br>INTER         MICIDS<br>INTER<br>INTER         MICIDS<br>INTER<br>INTER         MICIDS<br>INTER<br>INTER         MICIDS<br>INTER<br>INTER         MICIDS<br>INTER<br>INTER         MICIDS<br>INTER<br>INTER         MICIDS<br>INTER<br>INTER<br>INTER         MICIDS<br>INTER<br>INTER         MICIDS<br>INTER<br>INTER         MICIDS<br>INTER<br>INTER<br>INTER         MICIDS<br>INTER<br>INTER<br>INTER<br>INTER<br>INTER         MICIDS<br>INTER<br>INTER<br>INTER<br>INTER<br>INTER         MICIDS<br>INTER<br>INTER                                                                                                    |                                             | DNS (UDP)                          |                    |                 |                    |                           |                             |              |                  |
| International control of the second of the second                                                                                                    | Inhound rules into                          | DNS (TCP)                          |                    |                 |                    |                           |                             |              |                  |
| Stanty spanne/B         rot         Mark         Participa         Starts / Mark         Description-update into<br>two           up 001150/04.004         Up 0         Image         Image <t< td=""><td></td><td>HTTP</td><td></td><td></td><td></td><td></td><td></td><td></td><td></td></t<>                                                                                                    |                                             | HTTP                               |                    |                 |                    |                           |                             |              |                  |
| Hole         Hole         Hole           1000         1000         1000         1000         1000         1000         1000         1000         1000         1000         1000         1000         1000         1000         1000         1000         1000         1000         1000         1000         1000         1000         1000         1000         1000         1000         1000         1000         1000         1000         1000         1000         1000         1000         1000         1000         1000         1000         1000         1000         1000         1000         1000         1000         1000         1000         1000         1000         1000         1000         1000         1000         1000         1000         1000         1000         1000         1000         1000         1000         1000         1000         1000         1000         1000         1000         1000         1000         1000         1000         1000         1000         1000         1000         1000         1000         1000         1000         1000         1000         1000         1000         1000         1000         1000         10000         1000         1000         1                                                                                                    | Security group rule ID                      | POPS                               | Protocol info      | Port range      | Source info        |                           | Description - optional info |              |                  |
| yee113331111889 UP 19 19 00 Unit 9 0, 111719 transmit 0 data<br>11775<br>11775<br>11 |                                             | IMAP                               |                    | tefo            |                    |                           |                             |              |                  |
| HTTS         SEADON X           96         100°         00°         00°         00°         00°         00°         00°         00°         00°         00°         00°         00°         00°         00°         00°         00°         00°         00°         00°         00°         00°         00°         00°         00°         00°         00°         00°         00°         00°         00°         00°         00°         00°         00°         00°         00°         00°         00°         00°         00°         00°         00°         00°         00°         00°         00°         00°         00°         00°         00°         00°         00°         00°         00°         00°         00°         00°         00°         00°         00°         00°         00°         00°         00°         00°         00°         00°         00°         00°         00°         00°         00°         00°         00°         00°         00°         00°         00°         00°         00°         00°         00°         00°         00°         00°         00°         00°         00°         00°         00°         00°         00°         00°                                                                                                             | spr-091153261c4704b49                       | LDAP                               | TCP                | 80              | Custorn ¥          | Q,                        | HTTP for the world          | Delete       |                  |
|                                                                                                    |                                             | HTTPS                              |                    |                 |                    | annan M                   |                             |              |                  |
| up d001101010484/mR         Molys         107         22         Castors V         Q.         Statistic Heaved         Delite           Molys         Molys         107         22         Castors V         Q.         Statistic Heaved         Delite           Molys         Molys         Statistic Heaved         Statistic Heaved         Delite         Delite              Statistic Heaved         Delite         Delite                                                                                                    |                                             | SMB HTTPS                          |                    |                 |                    | entrelo X                 |                             |              |                  |
| PARS 000600 X<br>PARS 7<br>Castor TOP ▲ 107 0 Castor ▼ Q, Delete                                                                                                    | sgr-0f67151b10345ae76                       | SMTPS                              | TCP                | 22              | Custorn ¥          | Q,                        | SSH for the world           | Delete       |                  |
| - Custom TCP A TCP 0 Custom V Q. Delete                                                                                                    |                                             | INAPS                              |                    |                 |                    | 00000 X                   |                             |              |                  |
| - Custom TOP A TOP 0 Custom V Q, Delete                                                                                                    |                                             | POP15 *                            |                    |                 |                    |                           |                             |              |                  |
|                                                                                                    | -                                           | Custom TCP A                       | TCP                | 0               | Custorn ¥          | ٩                         |                             | Delete       |                  |
|                                                                                                    | Add rate                                    |                                    |                    |                 |                    |                           |                             |              |                  |
| Add male                                                                                                    |                                             |                                    |                    |                 |                    |                           |                             |              |                  |
| Add role                                                                                                    |                                             |                                    |                    |                 |                    |                           | Cancel Preview ch           | Annes Second | 1000             |

The first drop down menu will allow you to choose from lots of preset configurations for different types of internet traffic. Choose HTTPS to allow HTTPS access to your server. Then you need to choose who can access the server using HTTPS.

|                                        |                                |               |                   |                 |                    |                           |                             | (7) London • | marked (Barbor |
|----------------------------------------|--------------------------------|---------------|-------------------|-----------------|--------------------|---------------------------|-----------------------------|--------------|----------------|
|                                        |                                |               |                   |                 |                    |                           |                             |              |                |
| 2 > Security Groups > sp-0758          | /13e2506e7539a - Cent05 7      | 0485_64) - wi | h Updates HVM-Cer | 105-7.2009-2022 | 0825.1-AutogenByNW | SMP7 > Edit inbound rules |                             |              |                |
| dit inbound rules                      | -                              |               |                   |                 |                    |                           |                             |              |                |
| and a last sectoral the last sector to | We should allowed as south the | an landanana  |                   |                 |                    |                           |                             |              |                |
| COLO 1245 CALLAR DE FLORING DA         |                                |               |                   |                 |                    |                           |                             |              |                |
| Inbound rules                          |                                |               |                   |                 |                    |                           |                             |              |                |
|                                        |                                |               |                   |                 |                    |                           |                             |              |                |
| Security group rule ID                 | Type info                      |               | Protocol info     | Pert range      | Searce info        |                           | Description - optional info |              |                |
| spr-091153261c4784b49                  | HTTP                           |               | TCP               | 80              | Custom             | 9.                        | HTTP for the world          | Delete       |                |
|                                        |                                |               |                   |                 | Anywhere-          | anaan X                   |                             |              |                |
|                                        |                                |               |                   |                 | Pv4                | where i Pe4               |                             |              |                |
| sgr-ores randinandalaria               | 55H                            | *             | TCP               | 22              | Anywhere-<br>Pv6   |                           | SSH for the world           | Oelete       |                |
|                                        |                                |               |                   |                 | My IP              | 0.0.0.0/0 ×               |                             |              |                |
| -                                      | Custom TCP                     | ٠             | TCP               | 0               | Custorn A          | Q,                        |                             | Delete       |                |

The main options are:-

- Anywhere IPv4 anyone on the internet
- My IP only the computer you are currently using
- Custom you can put a specific IP address (e.g. a colleagues) in the next box

You can add as many rules as you like. For example, if you want access to be limited to just 3 IP addresses then you will need 1 rule for each IP address and each access type. At the end click Save rules. Those rules will now be enforced on your server.

#### Note

- You should always have a rule for ssh access. If you limit it to a specific IP and you can no longer use that IP address then you will lose access to your server. Therefore, it is best to leave ssh access open to everyone (it is password protected).
- If you have an SSL certificate installed on your server you need HTTPS rules. If not then it is not necessary to set them.
- If you use Let's Encrypt to install certificates on your server, always leave HTTP open to everyone.

### **Encrypt data using HTTPS**

In order to provide HTTPS access to an abYsis server you need an SSL certificate from a Trusted Certificate Authority and configure apache on your abYsis server.

The instructions for configuring the server can be found in the **abYsis v4 Installation and Data Loading** document. You will need to configure the following on your AWS server to be able to set up an SSL certificate.

- You would need a persistent IP address. Instructions for this can be found above.
- You would need a domain name attached to the IP address above.

- You would need to make sure your HTTPS port 443 is open on your abYsis server for people to access your encrypted pages. This would be set during section (e) of the Launching an Instance section above.
- An SSL certificate provider such as Let's Encrypt generates a certificate that usually lasts for 90 days. It uses a certbot program to automatically renew a certificate. To enable this it is advisable to ensure that HTTP port 80 is accessible by everyone. Your abYsis site
   At some point after an initial installation you might decide to bring back an abYsis installation via an AWS snapshot.

Whilst abYsis is not supplied as a Snapshot, this documentation is written to help people who might wish to generate their own and deploy at a later date.

A snapshot is of a fully configured OS (e.g. RHEL or Rocky 9) instance with an abYsis installation. By following the steps below you can turn a snapshot into an instance that is ready to go.

### **Create your instance**

The first step is to create a machine to run abYsis on. This is the exact same process as outlined in the **Launching an Instance** process at the beginning of this document.

 You will then go to a page confirming that your instance has been launched.
 Scroll to the bottom of the page and click the View Instance button on the right. should be secure because of the redirect to HTTPS, but should be checked.

- certbot ensures that normal HTTP traffic is automatically redirected to HTTPS.
- It may take a couple of hours for your certificate to be recognised and accepted by browsers

## **Snapshot for AWS**

 This will take you to the instance page which lists all instances you have. Select the instance you just created (it may be pending or initializing). Using the Action button hover over Instance State and click on Stop.

| Launch Instance 👻      | Connect     | Actions A                                            |     |                     | ∆ €              |
|------------------------|-------------|------------------------------------------------------|-----|---------------------|------------------|
| Q search : i-033be0db9 | 0b4d22513 🛞 | Connect<br>Get Windows Password                      |     | 6                   | ) K < 1 to 1 of  |
| Name                   | - Instance  | Create Template From Instan<br>Launch More Like This | ice | Availability Zone 👻 | Instance State 👻 |
|                        | i-033be0    | Instance State                                       |     | Start               | running          |
|                        |             | Instance Settings                                    |     | Stop                |                  |
|                        |             | Image                                                |     |                     |                  |
|                        |             | Networking                                           |     | Reboot              |                  |
| 4                      |             | CloudWatch Monitoring                                | •   | Terminate           |                  |

j) You will be asked to confirm stopping the instance.

# Noting details and detaching the volume

Attached to your new server (instance) is an 80GB volume, the server's harddrive. This is going to be replaced with the abYsis volume. While you do this you will need to take note of 2 things:- the **availability zone** and the **device name**.

On the instance page make sure your instance (and no other if there are more than one) is selected. Then, in the bottom panel scroll down until you find **Availability zone**. Take a note of this as you will need this later.

| Availability zone | us-east-2b                                                                                                    | Private IPs           | ,<br>172.31.25.206 |  |
|-------------------|----------------------------------------------------------------------------------------------------|-----------------------|--------------------|--|
| Security groups   | CentOS 7 -x86_64 with<br>Updates HVM-1901_01-<br>AutogenByAWSMP-2.<br>view inbound rules, view<br>outbound rules | Secondary private IPs |                    |  |
| Scheduled events  | -                                                                                                    | VPC ID                | vpc-5220c539       |  |
| AMI ID            | CentOS Linux 7 x86_64                                                                                            | Subnet ID             | subnet-            |  |

#### Continue to scroll down until you find **Root device**. Again, take a note of this. It will probably be /**dev/sda1**.

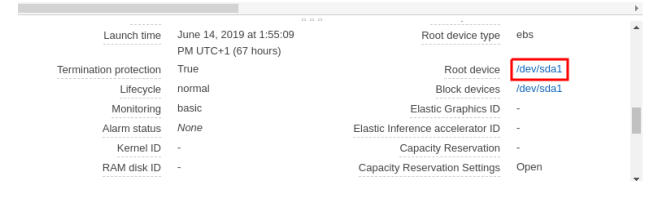

The device name is also a link. Click the link (such as <u>/dev/sda1</u>) and a **Block Device** pop-up will appear. Click the underlined EBS ID link and you will be taken to the **Volume** page.

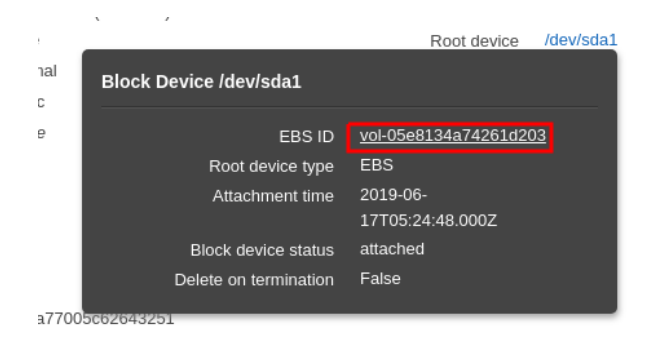

On the **Volume** page your 80GB volume should be selected. Using the **Action** button next to the **Create Volume** button, select **Detach Volume**.

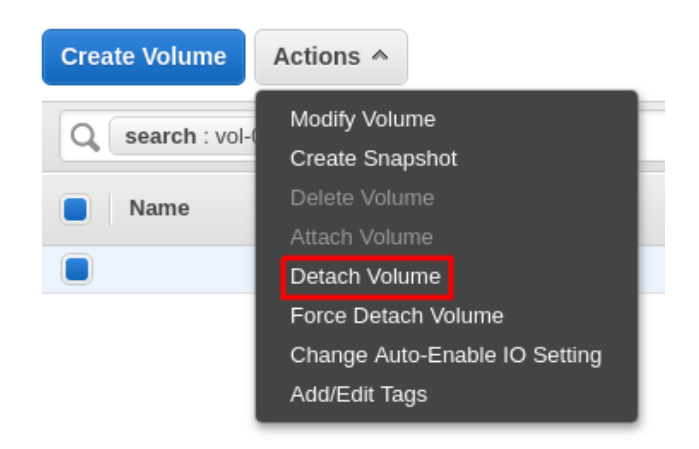

You will be asked to confirm that you wish to detach the volume. Click <u>Yes, detach</u>. The instance is now detached and ready for you abYsis volume to be attached.

| Detach Volume                                                                          | ×          |
|----------------------------------------------------------------------------------------|------------|
| Are you sure you want to detach this volume? <ul> <li>vol-06c98db26e9c238de</li> </ul> |            |
| Cancel                                                                                 | es, Detach |

# Turn Snapshot into a volume

When a snapshot is available to you it will be possible to create a new harddrive (volume) from it.

In the left hand side panel, scroll down and click Snapshot. In the main panel, just under the Create Snapshot button click the dropdown menu (which probably says **Owned By Me**). Change this to **Private Snapshots** and the relevant abYsis snapshot should appear.

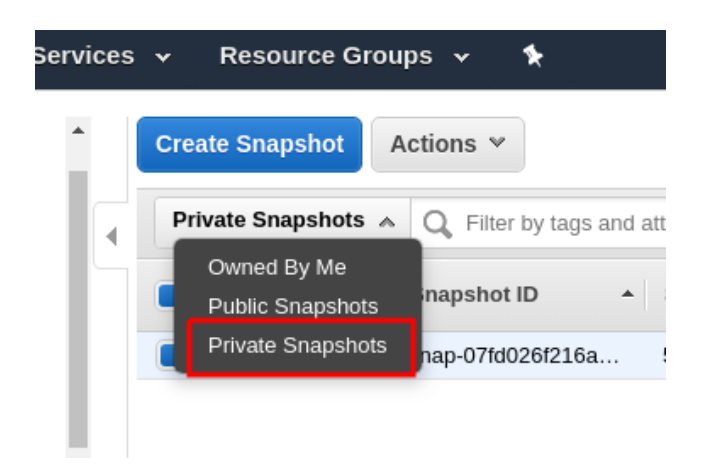

Click to select the abYsis snapshot and then using the **Actions** button above select **Create Volume**.

| Create Snapshot   | Actions A               |                    |                      |
|-------------------|-------------------------|--------------------|----------------------|
| Private Snapshots | Delete<br>Create Volume | attributes or sear | ch by keyword        |
| Name              | Create Image            | Size -             | Description          |
| abysis_3.4.0      | Modify Permissions      | 55 GiB             | 55GB standard abysis |
|                   | Add/Edit Tags           |                    |                      |

This will take you to a new **Create Volume** page. Take a note of the Half way down the page is the option **Availability zone**. Change that to the one that matches the one you noted earlier for your new instance. Then, scroll to the bottom and click the **Create Volume** button.

| reale volume       |                           |                                                                                 |
|--------------------|---------------------------|---------------------------------------------------------------------------------|
| Snapshot ID        | snap-07fd026f216a91712 (a | bysis_3.4.0)                                                                    |
| Volume Type        | General Purpose SSD (gp2  | 2) 🔻 🚺                                                                          |
| Size (GiB)         | 55                        | (Min: 1 GiB, Max: 16384 GiB)                                                    |
| IOPS               | 165 / 3000                | (Baseline of 3 IOPS per GiB with a minimum of 100 IOPS, burstable to 3000 IOPS) |
| Availability Zone* | us-east-2a                | • 0                                                                             |
| Throughput (MB/s)  | Not applicable 🚯          |                                                                                 |
| Encryption         | Encrypt this volume       |                                                                                 |

You will be told that the volume was created successfully. Click the **Close** button and you will be returned to the snapshot page.

| Snapshots > Create Volume                      |                       |
|------------------------------------------------|-----------------------|
| Create Volume                                  |                       |
| <ul> <li>Create Volume Request Succ</li> </ul> | reeded                |
| Volume Id                                      | vol-0bcb594147537dbe0 |
|                                                | Close                 |

## Attach abYsis volume to your instance

Your abYsis snapshot is now being built into a volume. You have essentially taken a copy of an installed disk and put it on a new disk. Now you have to attach it to your instance.

Use the left-hand panel to go to the **Volume** page. Find the volume you have created (you can use the **Created** date column for this) and select that volume.

| Create Volume Actions *                       | ∆ ⊕ ♥ Ø                   |
|-----------------------------------------------|---------------------------|
| Q search : vol-06c98db26e9c238de 💿 Add filter |                           |
| Name  Volume ID  Volume ID  Volume Type  IOPS | - Snapshot - Created      |
| vol-06c98db 8 GiB gp2 100                     | snap-07e85e7 June 17, 201 |

## Use the Actions menu and select Attach Volume

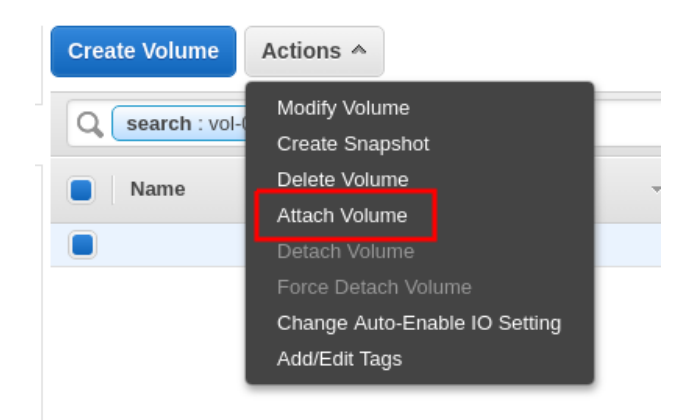

This will take you to a pop-up window, **Attach Volume**. The first thing to do is to click in the **Instance** box. It will display the instance that are in the same availability zone as the volume. Select the one you have just created.

| Attach Volume                            |                                                                                                    | ×           |
|------------------------------------------|----------------------------------------------------------------------------------------------------|-------------|
| Volume (j)<br>Instance (j)<br>Device (j) | vol-0bcb594147537dbe0 in us-east-2a<br>Search instance ID or Name tag in us-eas<br>i-033be0db9b4d22513 (stopped) | st-2a       |
|                                          | Ca                                                                                                    | ncel Attach |

Then edit the **Device** from **/dev/sdf** to the device name you nated earlier, probably **/dev/sda1**. Then click the **Attach** button in the bottom right of the page to finish. You will then be returned to the **Volume** page.

| Attach Volu                     | ne                                                                                                    | ×     |
|---------------------------------|----------------------------------------------------------------------------------------------------|-------|
| Volume<br>Instance<br>Device    | vol-Obch5941.47537dbe0 in us-east-2a     j-033be0db964d22513 in us-east-2a     //dev/sdn1     Linux Dev/ces: /dev/sdf through /dev/sdp                            |       |
| Note: Newer Li<br>(and shown in | uur kernels may rename your devices to /dev/hordf through /dev/hordp internally, even when the device name entered h<br>he details) is /dev/sdf through /dev/sdp. | are   |
|                                 | Cance                                                                                                    | ttach |

#### Start new abYsis instance

The abYsis instance has now been built. Now it needs to be started.

Use the left-hand panel to go to the **Instance** page.

Select the instance you created earlier and, using the **Actions** button, hover over **Instance** 

State and click Start. When asked to confirm click Yes, Start.

| Launch Instance   Connect      | Actions A                                                |                                    |
|--------------------------------|----------------------------------------------------------|------------------------------------|
| Q search : i-033be0db9b4d22513 | Connect<br>Get Windows Password                          |                                    |
| Name - Instar                  | C Create Template From Instance<br>Launch More Like This | Availability Zone 👻 Instance State |
| i-033b                         | e0 Instance State                                        | Start Start                        |
|                                | Instance Settings                                        | Stop                               |
|                                | Image                                                    | Stop - Hibernate                   |
|                                | Networking                                               | Reboot                             |
| 4                              | CloudWatch Monitoring                                    | Terminate                          |

Your instance will first go into a **pending** state and then **running** (use the  $\bigcirc$  icon to refresh the page).

When your instance is running, in the bottom panel you will see the **IPv4 Public IP**. Copy this address, paste it into your browser and add **/abysis** to the end of the URL. This will take you to your new abYsis server.

| Instance: i-03 | 3be0db9b4d22513 | Public DNS     | 6: ec2-18- | 219-188-40.us-east-2.c | compute.amazonaws.c | om                                                    |
|----------------|-----------------|----------------|------------|------------------------|---------------------|-------------------------------------------------------|
| Description    | Status Checks   | Monitoring     | Tags       | Usage Instructions     |                     |                                                       |
|                | Instance ID     | i-033be0db9b4c | 122513     |                        | Public DNS (IPv4)   | ec2-18-219-188-40.us-east-<br>2 compute amazonaws com |
|                | Instance state  | running        |            |                        | IPv4 Public IP      | 18.219.188.40                                         |

There is an option when controlling instances to **Terminate** the instance. In AWS terms this means stopping the instance and then deleting it **and** the EBS volume storage. To protect against that click the **Actions** button, hover over **Instance Settings** and click **Change Termination Protection**.

| Launch Instance - Connect      | t Actions A                                                      |                                         |
|--------------------------------|------------------------------------------------------------------|-----------------------------------------|
| Q search : I-033be0db9b4d22513 | Connect<br>Get Windows Password<br>Create Template From Instance | Availability Zone 😴 Instance State 👻 St |
| -                              | Launch More Like This                                            |                                         |
| i-033                          | Instance State                                                   | us-east-2a 🥥 running 🛇                  |
|                                | Instance Settings                                                | Add/Edit Tags                           |
|                                | Image 🕨 🕨                                                        | Attach to Auto Scaling Group            |
|                                | Networking •                                                     | Attach/Replace IAM Role                 |
|                                | CloudWatch Monitoring                                            | Change Instance Type                    |
|                                |                                                                  | Change Termination Protection           |
| Instance: i-033be0db9b4d22513  | Public DNS: ec2-18-219-188-40.u                                  | View/Change User Data                   |
|                                |                                                                  | Change Shutdown Behavior                |
| Description Status Checks      | Monitoring Tags Usage Ins                                        | Change T2/T3 Unlimited                  |
| Instance ID                    | -033be0db9b4d22513                                               | Get System Log 3-2                      |
| instance is                    |                                                                  | Get Instance Screenshot pu              |
| Instance state                 | running                                                          | Modify Instance Placement 9.1           |
| Instance type                  | m4.large                                                         | Modify Capacity Reservation Settings    |

Should you need to access the instance's command line using ssh, click **Connect** and follow the instructions on the pop-up page. Please note, for a **RHEL** server the sudo username is **ec2-user** and for a **Rocky** server the username is **rocky**.

| EC2 Dashboard<br>Events | 4 | Launch Instan    | ce •    | Connect            | Action | 18 ~            |                     |                             |                 |              |   |                   | Δ   | Ð        | ۰        | 0 |
|-------------------------|---|------------------|---------|--------------------|--------|-----------------|---------------------|-----------------------------|-----------------|--------------|---|-------------------|-----|----------|----------|---|
| Tags                    |   | Q, Filter by tag | s and a |                    |        |                 |                     |                             |                 |              |   | Ø K K             | 1 t | o 1 of 1 |          |   |
| Reports                 |   | Name Name        |         | Instance ID        |        | Instance Type - | Availability Zone - | Instance State +            | Status Chocks + | Alarm Status |   | Public DNS (IPv4) |     | IPv4 P   | ublic IP |   |
| Linits                  |   |                  |         | i-0/3a246cf8c26931 | 3 1    | 12 medium       | eu-west-2c          | <ul> <li>running</li> </ul> | Ø 2/2 checks    | None         | 7 | ec2-              |     |          |          |   |
| Instances               |   |                  |         |                    |        |                 |                     |                             |                 |              |   |                   |     |          |          |   |

If the current setting is **disabled** then click the Yes, Enable button. Now the instance and volume cannot be terminated unless this setting is manually altered.